## GEQUDIO

# GEQUDIO-Telefonbuch Konverter

Telefonnummer für Kundenservice: +49-(0)30 54 90 76 16 Montag bis Freitag von 10:00 bis 17:00 Uhr E-Mail für Unterstützung: telefon@gequdio.com

Das Telefonbuch der Fritzbox muss umgewandelt werden, damit es in das GEQUDIO Telefon eingespielt werden kann, dafür haben wir einen Konverter für Sie programmiert.

1. Laden Sie für MAC : [A4] Fritzbox Telefonbuch Konverter für den MAC

von unserer Supportseite: <u>https://gequdio.com/Telefoneinstellungen/</u>

2. Erstellen Sie einen neuen Ordner und entpacken den Konverter:

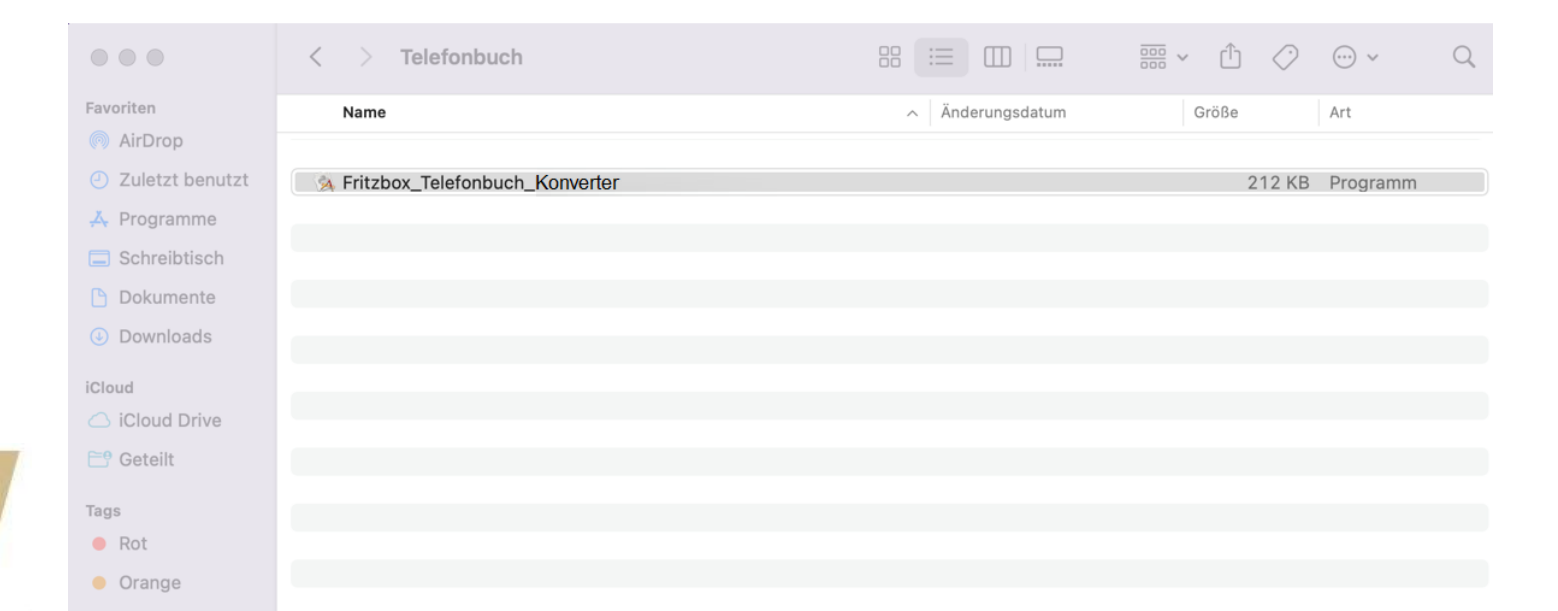

2

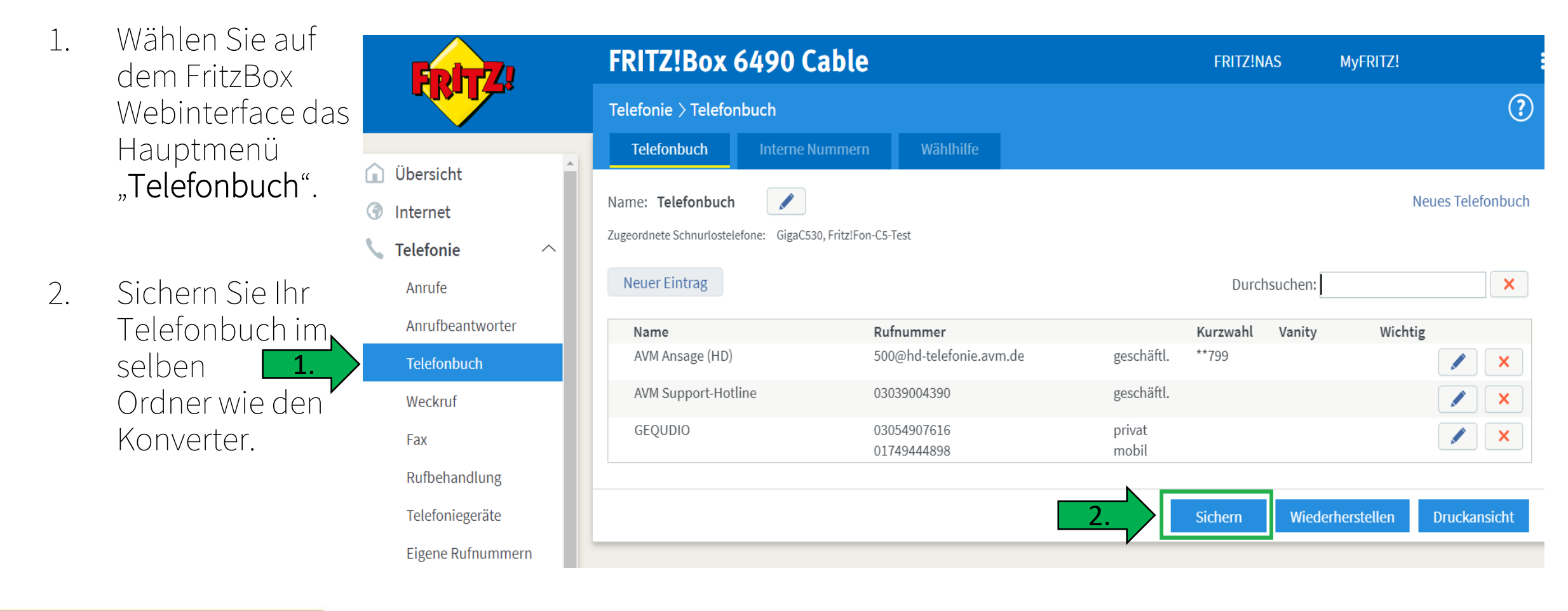

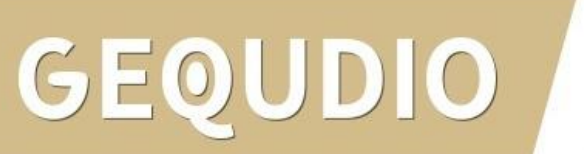

Wenn Sie den Konverter öffnen, wird Ihnen eventuell folgende Meldung angezeigt, klicken Sie auf **"Abbrechen**".

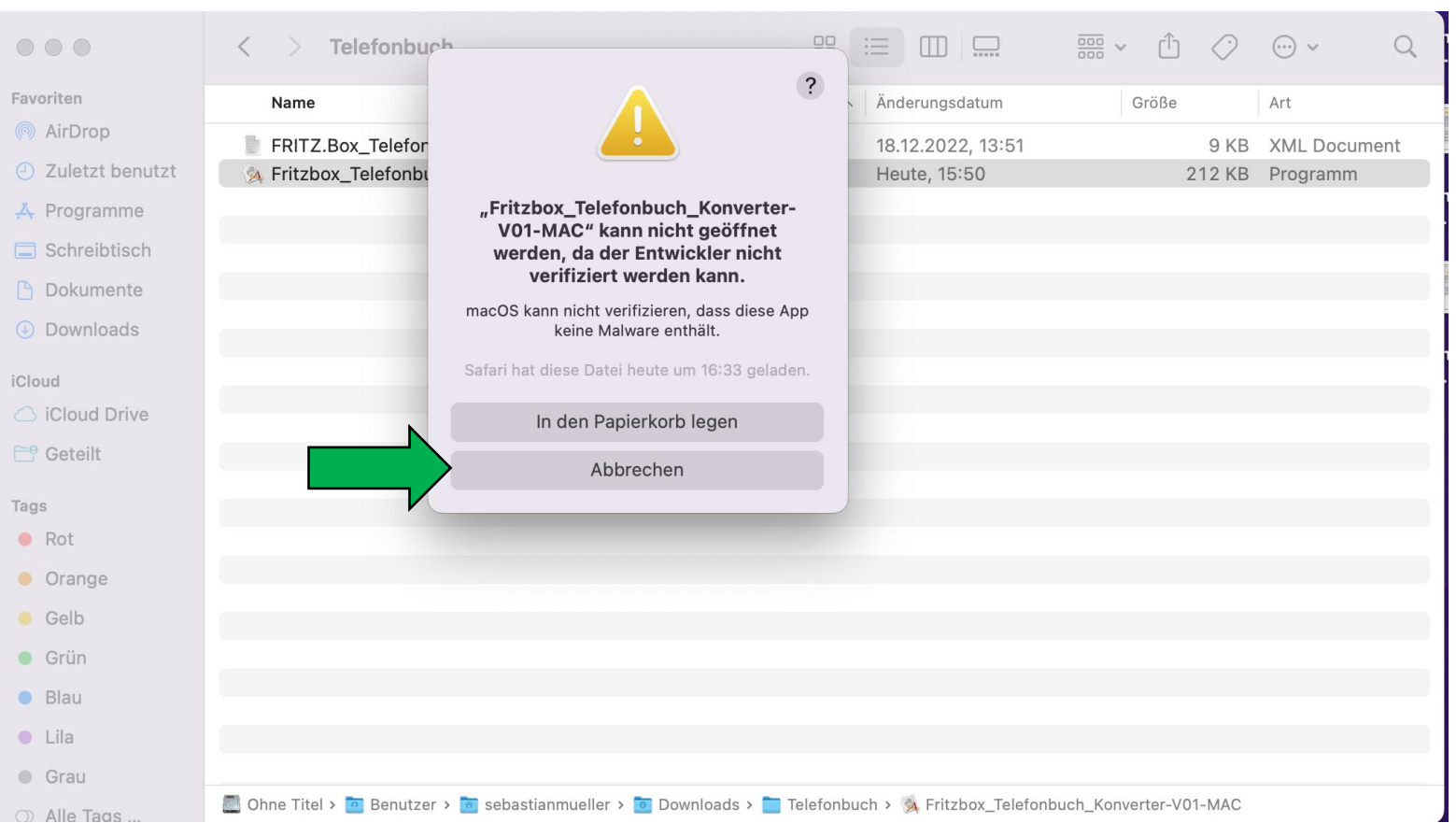

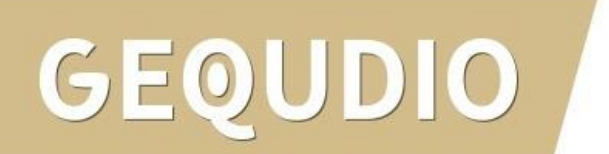

Halten Sie die

"CTRL" – Taste auf Ihrer Tastatur gedrückt und klicken den Konverter mit der linken Maustaste an.

Anschließend klicken Sie auf "**Öffnen**".

|                    | < > Telefonbuch                     |                                                       | ₩ × Ĥ 🔗 | v Q          |
|--------------------|-------------------------------------|-------------------------------------------------------|---------|--------------|
| Favoriten          | Name                                | ^ Änderungsdatum                                      | Größe   | Art          |
| AirDrop            | FRITZ.Box Telefonbuch.xml           | 18.12.2022, 13:51                                     | 9 KB    | XML Document |
| Zuletzt benutzt    | Fritzbox_Telef                      | Ötteon                                                | 212 KB  | Programm     |
| 🙏 Programme        |                                     | Paketinhalt zeigen                                    | -       |              |
| Schreibtisch       |                                     | In den Panierkorh legen                               |         |              |
| 🕒 Dokumente        |                                     |                                                       |         |              |
| Downloads          |                                     | Informationen                                         |         |              |
| <u> </u>           |                                     | Umbenennen                                            |         |              |
| iCloud             |                                     | "Fritzbox_Telefonbuch_Konverter-V01-MAC" komprimieren |         |              |
| 🛆 iCloud Drive     |                                     | Duplizieren                                           |         |              |
| <b>⊡</b> 9 Geteilt |                                     | Alias erzeugen                                        |         |              |
|                    |                                     | Übersicht                                             |         |              |
| Tags               |                                     | Kopieren                                              |         |              |
| Rot                |                                     | Teilen                                                | >       |              |
| Orange             |                                     |                                                       |         |              |
| e Gelb             |                                     |                                                       |         |              |
| • • • •            |                                     | Tags                                                  |         |              |
| Grun               |                                     | Schnellaktionen                                       | >       |              |
| Blau               |                                     |                                                       |         |              |
| • Lila             |                                     | Dateien mit TeamViewer senden                         |         |              |
| Grau               |                                     | Neuer Terminal-Tab beim Ordner                        |         |              |
|                    | 💭 Ohne Titel > 🧰 Benutzer > 🛅 sebas | Neues Terminal beim Ordner                            |         |              |

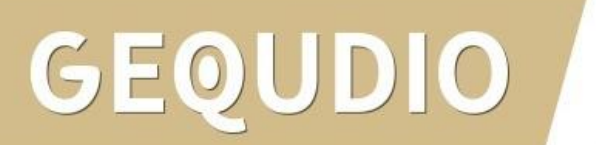

### 12.1 Telefonbuch von einer <mark>FritzBox</mark> auf das GEQUDIO übertragen

Klicken Sie im folgenden Dialogfenster erneut auf "Öffnen".

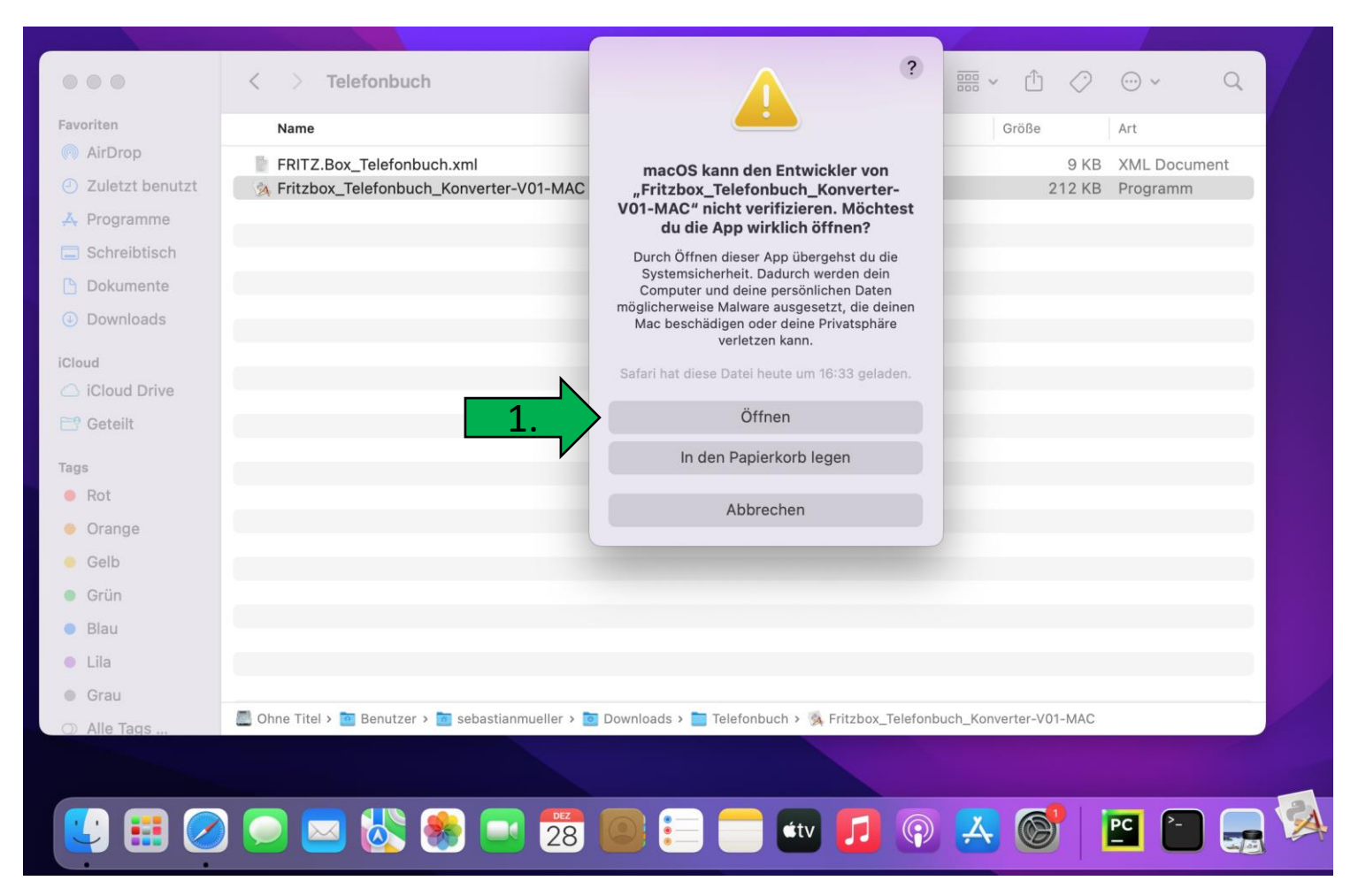

# GEQUDIO

1. Es wird automatisch eine Datei erstellt:

GEQUDIO\_Phonebook.csv

| Favoriten                           | Name                                                  |                                              | Größe                   | Art         |
|-------------------------------------|-------------------------------------------------------|----------------------------------------------|-------------------------|-------------|
| AirDrop                             | ERITZ Box Telefonbuch xml                             | 2.                                           | 9 KB                    | XML Docume  |
| <ul> <li>Zuletzt benutzt</li> </ul> | A Fritzbox_Telefonbuch_Konverter-V01-MAC              |                                              | 212 KB                  | Programm    |
| A Pro                               | GEQUDIO_Phonebook.csv                                 | ~ .                                          | 0 Byte                  | Reiner Text |
| Schreibtisch                        |                                                       | Die Datei wurde erfolgreich<br>umgewandelt!  |                         |             |
| Dokumente                           |                                                       |                                              |                         |             |
| Ownloads                            |                                                       | ОК                                           |                         |             |
| iCloud                              |                                                       |                                              |                         |             |
| iCloud Drive                        |                                                       |                                              |                         |             |
| 📑 Geteilt                           |                                                       |                                              |                         |             |
| Tags                                |                                                       |                                              |                         |             |
| Rot                                 |                                                       |                                              |                         |             |
| Orange                              |                                                       |                                              |                         |             |
| 🥚 Gelb                              |                                                       |                                              |                         |             |
| Grün                                |                                                       |                                              |                         |             |
| Blau                                |                                                       |                                              |                         |             |
| Lila                                |                                                       |                                              |                         |             |
| Grau                                |                                                       |                                              |                         |             |
| Alle Tags                           | 🖉 Ohne Titel > 🛅 Benutzer > 📷 sebastianmueller > 🛅 De | ownloads > 🚞 Telefonbuch > 🕺 Fritzbox_Telefo | nbuch_Konverter-V01-MAC |             |
|                                     |                                                       |                                              |                         |             |
|                                     |                                                       |                                              |                         |             |

- Wählen Sie im GEQUDIO Webinterface das Hauptmenü "Telefonbuch".
- 2. Anschließend klicken Sie auf "Fortgeschritten"

DO

|    | GEQUDIO                                   | Kontakte Cloud 1         | Felefonbuch liste   | Web Wahl           | Default pa                | ssword is in use. Plea           |
|----|-------------------------------------------|--------------------------|---------------------|--------------------|---------------------------|----------------------------------|
|    | › Systemmenü                              | 1 11                     | "                   | II                 | 1                         |                                  |
|    | › Netzwerk                                | Kontaktliste importieren | Datei auswählen:    |                    | Ausgewählt (*.xml,*       | .vcf,*.csv) Hochladen            |
|    | › Leitung                                 | Kontaktliste exportieren | Als YML Exportionan |                    | Ale VCE Evnortio          | ~~~                              |
| N  | <ul> <li>Telefon Einstellungen</li> </ul> | Gruppenliste             | AIS AML EXPORTERIN  | Als CSV Exporteren | As VCF Exporte            |                                  |
| 1. | > Telefonbuch                             |                          | Grup                | penname            | Kontakt Gruppe hinzufügen | Löschen Alles löschen Bearbeiten |
|    | › Anrufliste                              |                          |                     |                    |                           |                                  |
|    | › Funktionstaste                          |                          |                     |                    |                           |                                  |
|    | › Anwendung                               |                          |                     |                    |                           |                                  |
|    | › Sicherheits                             |                          |                     |                    |                           |                                  |

- 1. Wählen Sie die erzeugte *GEQUDIO\_Phonebook*.csv
- 2. Klicken Sie anschließend auf "**Hochladen**" um das Telefonbuch zu importieren.

| GEQUDIO                 |                        |                                |                      | Default password                  | l is in use. Ple |
|-------------------------|------------------------|--------------------------------|----------------------|-----------------------------------|------------------|
|                         | Kontakte               | d Telefonbuch                  | liste Web Wahl       | Fortgeschritten                   |                  |
| › Systemmenü            |                        |                                |                      |                                   |                  |
| › Netzwerk              | Kontaktliste importien | e <b>n</b><br>Datei auswählen: | C:\fakepath\GEQUDIO_ | Ausgewählt (*.xml,*.vcf,*.csv)    | Hochladen        |
| › Leitung               | Kontaktliste exportier | en                             |                      |                                   |                  |
| › Telefon Einstellungen | Gruppenliste           | Als XML Exportieren            | Als CSV Exportieren  | Als VCF Exportieren               |                  |
| > Telefonbuch           |                        |                                |                      | Kontakt Gruppe hinzufügen Löschen | Alles löschen    |
| relevinden              |                        |                                | Gruppenname          | Zurücksetzen                      | Bearbeiten       |
| › Anrufliste            |                        |                                |                      |                                   |                  |
| > Funktionstaste        |                        |                                |                      |                                   |                  |

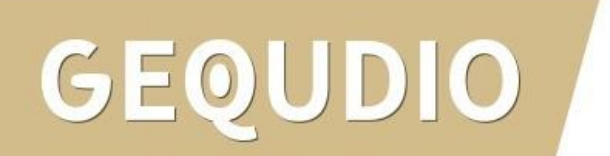

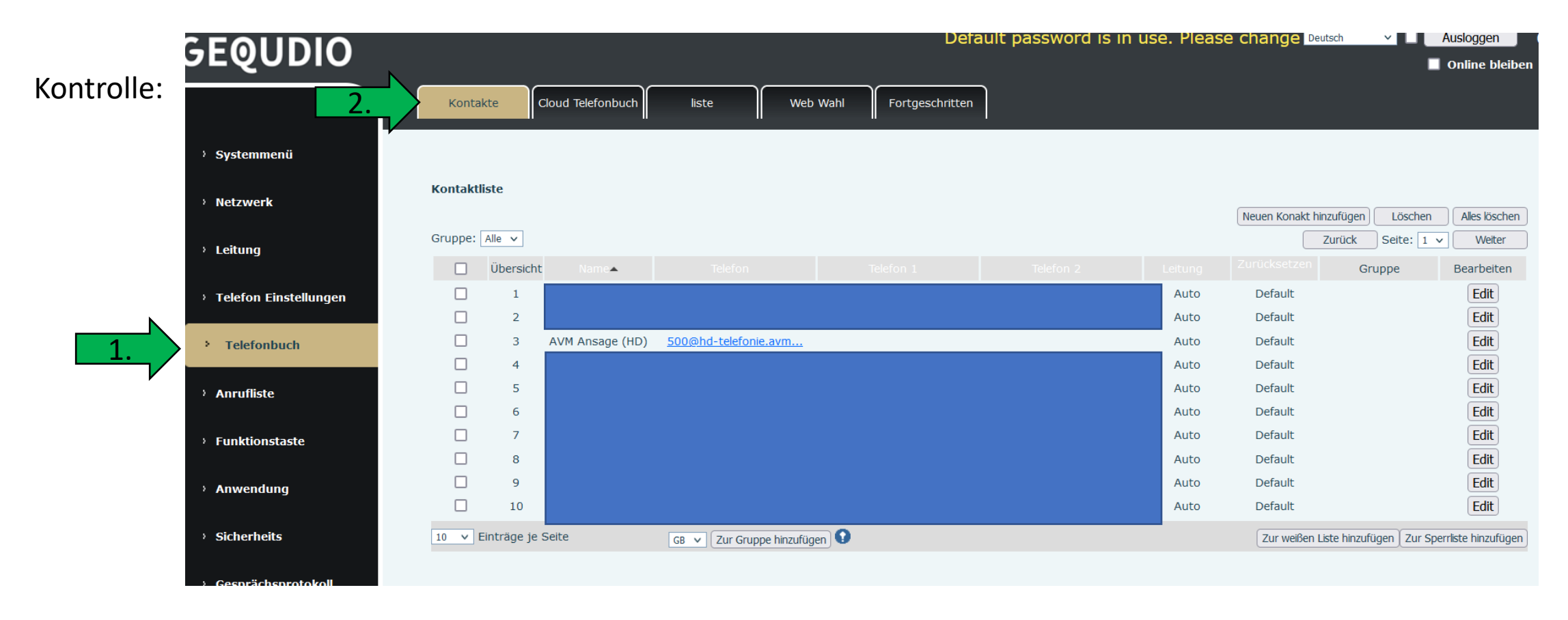

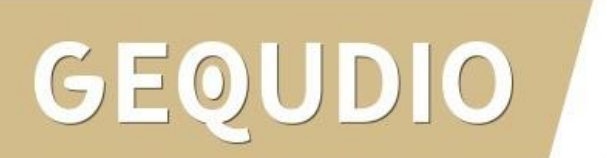

## GEQUDIO

# Vielen Dank!